| File Edit View Plot Column Worksheet Analysis Statistics Image Tools Format Window Help                                                                                                    |                                               |
|----------------------------------------------------------------------------------------------------|-----------------------------------------------|
| $\begin{array}{  c c c c } \hline \textbf{New} \\ \hline \textbf{The Default: Arial \bullet 0 \bullet \bullet \textbf{B} \textbf{I} \textbf{U} \textbf{x}^2 \textbf{x}_2 \textbf{x}^2 \alpha \beta \textbf{A} \textbf{A} \equiv \bullet \blacksquare \bullet \textbf{A} \bullet \blacksquare \bullet \textbf{A} \bullet \blacksquare \bullet \blacksquare \bullet \textbf{A} \bullet \blacksquare \bullet \textbf{A} \bullet \blacksquare \bullet \blacksquare \bullet \textbf{A} \bullet \blacksquare \bullet \blacksquare \bullet \blacksquare \bullet \blacksquare \bullet \blacksquare \bullet \blacksquare \bullet \blacksquare \bullet \blacksquare \bullet \blacksquare \bullet $ |                                               |
| 2 □ □ □ □ □ □ □ □ □ □ □ □ □ □ □ □ □ □ □                                                                                                    |                                               |
| Save Project As                                                                                                    |                                               |
| 점<br>g Save Window As                                                                                                    | 4                                             |
| Save Template As                                                                                                    | t∠ <mark>b</mark> e                           |
| Save Workbook As Analysis Template Add Word Bookmarks to Analysis Template                                                                                                    | Manager                                       |
| Import Single ASCII                                                                                                    |                                               |
| Export A(X) B(Y) ∧                                                                                                    |                                               |
| Recent Books Comma Delimited (CSV)                                                                                                    |                                               |
| Recent Projects Excel (XLS, XLSX, XLSM) Excel (XLS, XLSX, XLSM) F(x)=                                                                                                    |                                               |
| Exit Image to Matrix                                                                                                    |                                               |
| Add/Remove File Types                                                                                                    |                                               |
|                                                                                                    |                                               |
|                                                                                                    | 14.                                           |
|                                                                                                    |                                               |
|                                                                                                    | 8                                             |
|                                                                                                    |                                               |
|                                                                                                    | ja                                            |
|                                                                                                    |                                               |
|                                                                                                    |                                               |
|                                                                                                    |                                               |
|                                                                                                    | 100<br>010                                    |
|                                                                                                    |                                               |
|                                                                                                    |                                               |
|                                                                                                    |                                               |
|                                                                                                    | <b>昭</b> 日日日日日日日日日日日日日日日日日日日日日日日日日日日日日日日日日日日日 |

#### ) 🗸 • . • • . • • 🖬 • 🕿 • 🖕 • 🚳 📮

#### ▏@<mark>╶</mark>│**@╶፼╶**≝╴╈╴┓<mark>┇</mark>╚╙╙╡╡╡<mark>╸</mark>╺┖*╅┪*▲▼А₽⋈*┢*₀<mark>╷╴</mark>,

)©: )©: 111111

| Ø | ASCII                             |                |                 |                      |     |             |                      | × |
|---|-----------------------------------|----------------|-----------------|----------------------|-----|-------------|----------------------|---|
|   | Look in:                          | IV Ig          |                 | ~                    | G 💋 | ; 📂 🛄 -     |                      |   |
|   | -                                 | Name           | ^               |                      |     | Date modif  | ied                  |   |
|   | Ouick access                      | V lg1 test1.a  | isc             |                      |     | 5/23/2023   | 5:07 PM              |   |
|   |                                   | IV Ig1 test1.P | /NG             |                      |     | 5/23/2023   | 5:08 PIM             |   |
|   |                                   | V lg1 test2.a  | ISC             |                      |     | 5/23/2023   | 5-42 DM              |   |
|   | Desktop                           | Thumbs db      | 110             |                      |     | 5/23/2023   | 5.42 PIVI<br>6.12 DM |   |
|   | Libraries<br>Dibraries<br>This PC |                |                 |                      |     |             |                      |   |
|   | Network                           | <              |                 |                      | _   |             |                      | > |
|   |                                   | File name:     | "IV lg1 test1   | asc" "IV lg1 test2 🚿 | Ad  | d File(s)   | OK                   |   |
|   |                                   | Files of type: | All Files (*.*) | ```                  | Rem | ove File(s) | Cancel               |   |
|   |                                   | Show Options I | Dialog:         | Size                 |     | Modifie     | ł                    |   |
|   |                                   | ٢              |                 |                      |     |             |                      | > |

Add Files then press OK

| ASCII: impASC                       | ? ×                                                                                                    |
|-------------------------------------|----------------------------------------------------------------------------------------------------|
| Dialog Theme *                      |                                                                                                    |
| Description Import ASCII file/files |                                                                                                    |
| Results Log Output                  |                                                                                                    |
| File Name                           | C:\Users\supervisor\Dropbox\My PC (LAPTOP-R64FU44Q A<br>C:\Users\supervisor\Dropbox\My PC (LAPTOP-R64FU44Q V |
| 🗆 File Info                         |                                                                                                    |
| IV Ig1 test1.asc                    | File Size: 28.11 KB; Number of columns detected: 4;                                                          |
| IV Ig1 test2.asc                    | File Size: 27.23 KB; Number of columns detected: 4;                                                          |
| Import Options                      |                                                                                                    |
| Add Sparklines                      | Yes(if less than 50 columns) 🗸 🗸                                                                             |
| 1st File Import Mode                | Start New Books 🗸                                                                                            |
| Multi-File (except 1st) Import Mode | Start New Columns 🗸                                                                                          |
| Template Name                       | <default></default>                                                                                          |
| File Structure                      |                                                                                                    |
| Data Structure                      | Delimited - Single Character $\sim$                                                                          |
| Delimiter                           | Unknown 🗸                                                                                                    |
| Numeric Separators                  | <auto> 	v</auto>                                                                                             |
| Custom Date Format                  | <none> ~</none>                                                                                              |
| Custom Time Format                  | <none> ~</none>                                                                                              |
| Transpose Data                      |                                                                                                    |
| □ Columns                           |                                                                                                    |
| Number of Columns                   | 0 ~                                                                                                    |
| Auto Determine Column Types         |                                                                                                    |
| Min Lines for Data Structure        | 4                                                                                                    |
| Max Lines for Data Structure        | 50                                                                                                    |
| Column Designations                 |                                                                                                    |
| Rename Sheets and Books             |                                                                                                    |
| Auto Rename Using Filename          |                                                                                                    |

# Choose Import Mode

|    | I FII      | e Edit View | Plot Colu                            | mn Workshee | et Analysis          | Statistics    | Image    | Tools | Format | Wir  | ndow      | Help              |
|----|------------|-------------|--------------------------------------|-------------|----------------------|---------------|----------|-------|--------|------|-----------|-------------------|
| 6  |            | i 📽 📸 🛗 🗄   | は<br>よ<br>よ<br>よ<br>。<br>ほ<br>の<br>ほ | 🚽 🕹 🖬 🖻     | հ <sub>∓</sub> i Դր⊃ | efault: Arial | • 9      | •     | BI     | Ū    | $x^2 x_2$ | x <sup>2</sup> αβ |
| 1  |            | Ê₩          | A(X)                                 | B(Y)        | C(Y)                 | Diet          |          |       |        | 1    |           |                   |
|    | (f)        | Long Name   |                                      |             |                      | PIOL          |          |       |        |      |           |                   |
|    | 3          | Units       |                                      |             |                      | Сору          |          |       | •      |      |           |                   |
| 1  | 8          | Comments    |                                      |             |                      | Copy Colum    | ns to    |       |        |      |           |                   |
|    | ÷          | F(X)=       | -                                    |             |                      |               |          |       |        |      |           |                   |
|    | - 83       | oparkines   |                                      | -multi-     |                      | Insert        |          |       |        |      |           |                   |
|    | ÷          | 1           | 898.6654                             | -3.19701E-4 | 950.                 | Delete        |          |       |        |      |           |                   |
|    | +          | 2           | 900.5939                             | -1.88569E-4 | 952.6                |               |          |       |        |      |           |                   |
|    | T          | 3           | 902.5223                             | -1.55057E-4 | 954.5                | Set As        |          |       | •      | ×    | X         |                   |
|    | 12         | 4           | 904.4508                             | -3.90341E-5 | 956.5                | Set As Categ  | orical   |       |        | Υ    | Y         |                   |
|    | Q.,        | 5           | 906.3793                             | 3.9549E-5   | 958.4                |               |          |       |        | z    | z         |                   |
|    | Т          | 0           | 908.3077                             | 8.82995E-5  | 960.3                | Set Column    | Values   |       | Ctrl+Q | -    |           |                   |
| d. | ER.        | 8           | 910.2302                             | -3.05357E-5 | 964.2                | Mask          |          |       | •      | NONE | Disre     | gard              |
|    |            | 9           | 914 0931                             | -173109E-4  | 966 1                |               |          |       |        |      |           |                   |
|    | <u></u>    | 10          | 916.0216                             | -1.81319E-4 | 968.0                | Sort Worksh   | eet      |       | •      |      | X Erro    | or                |
|    | / •        | 11          | 917.9501                             | -3.10786E-4 | 970.0                |               |          |       |        | Ŧ    | Y Erro    | or                |
|    | -          | 12          | 919.8785                             | -3.36708E-4 | 971.9                | Hide/Unhide   | e Columr | 15    | •      |      |           |                   |
|    | μîh,       | 13          | 921.807                              | -2.96218E-4 | 973.8                | Move Colum    | ns       |       | •      |      |           |                   |
|    | ē.         | 14          | 923.7355                             | -1.95699E-4 | 975.8                | Frank Calle   |          |       |        |      |           |                   |
|    | Mai .      | 15          | 925.6639                             | -1.08345E-4 | 977.7                | Format Cells  |          |       |        |      |           |                   |
|    | <u>-</u>   | 10          | 927.5924                             | 3.08883E-5  | 979.                 | Properties    |          |       |        |      |           |                   |
|    | ∰          | 17          | 929.5209                             | 2.66146E-4  | 983.5                |               | ~        |       |        |      |           |                   |
|    | 1          | 19          | 933.3778                             | 2.38692E-4  | 985.4464             | 0.21068       | •        |       |        |      |           |                   |
|    |            | 20          | 935.3063                             | 2.51962E-4  | 987.3749             | 0.2337        |          |       |        |      |           |                   |
|    | ••••       | 21          | 937.2347                             | 2.28828E-4  | 989.3033             | 0.24969       |          |       |        |      |           |                   |
|    |            | 22          | 939.1632                             | 1.92859E-4  | 991.2318             | 0.25824       |          |       |        |      |           |                   |
|    | $\bigcirc$ | 23          | 941.0917                             | 1.16304E-4  | 993.1603             | 0.26061       |          |       |        |      |           |                   |
|    |            | 24          | 943.0201                             | 1.22395E-4  | 995.0887             | 0.26071       |          |       |        |      |           |                   |
|    | *          | 25          | 944.9486                             | 0.3769E-5   | 997.0172             | 0.26323       |          |       |        |      |           |                   |
|    |            | 20          | 940.8771                             | 1 70774E-5  | 1000 874             | 0.27279       |          |       |        |      |           |                   |
|    | 12         | 28          | 950,734                              | 5.54839E-5  | 1002.803             | 0.31707       |          |       |        |      |           |                   |
|    | <b>(2</b>  | 29          | 952.6625                             | 6.81504E-5  | 1004.731             | 0.34835       |          |       |        |      |           |                   |
|    | R.         | 30          | 954.5909                             | 6.21502E-5  | 1006.66              | 0.38188       |          |       |        |      |           |                   |
|    |            | 31          | 956.5194                             | 4.51314E-5  | 1008.588             | 0.41487       |          |       |        |      |           |                   |
|    | 11         | 32          | 958.4479                             | 1.00236E-4  | 1010.516             | 0.44612       |          |       |        |      |           |                   |
|    |            | 33          | 960.3763                             | 1.09143E-4  | 1012.445             | 0.47473       |          |       |        |      |           |                   |
|    |            | 34          | 964 2333                             | 1.28209E-4  | 1014.373             | 0.50173       |          |       |        |      |           |                   |
|    |            | 36          | 966 1617                             | 2.86176E-4  | 1018 23              | 0.55328       |          |       |        |      |           |                   |
|    |            | 37          | 968.0902                             | 3.61455E-4  | 1020.159             | 0.57989       |          |       |        |      |           |                   |
|    |            | 38          | 970.0187                             | 5.38E-4     | 1022.087             | 0.60821       |          |       |        |      |           |                   |
|    |            | 39          | 971.9471                             | 7.62641E-4  | 1024.016             | 0.6369        |          |       |        |      |           |                   |
|    |            | 40          | 973.8756                             | 0.00103     | 1025.944             | 0.6644        |          |       |        |      |           |                   |
|    |            | 41          | 975.8041                             | 0.00119     | 1027.873             | 0.68814       |          |       |        |      |           |                   |
|    |            | 42          | 977.7325                             | 0.00125     | 1029.801             | 0.70653       |          |       |        |      |           |                   |
|    |            | 43          | 979.001                              | 9.90015E-4  | 1031.73              | 0.71802       |          |       |        |      |           |                   |
|    |            | 44          | 983,5179                             | -3.51663E-4 | 1035.008             | 0.72233       |          |       |        |      |           |                   |
|    |            | 46          | 985.4464                             | -0.00116    | 1037.515             | 0.71149       |          |       |        |      |           |                   |
|    |            | 47          | 987.3749                             | -0.00189    | 1039.443             | 0.6992        |          |       |        |      |           |                   |
|    |            | 48          | 989 3033                             | -0.002      | 1041 372             | 0.68513       |          | _     | _      |      | _         | _                 |
|    |            |             | eeGlu+H                              | 20_0215_/   |                      |               |          |       |        |      |           |                   |

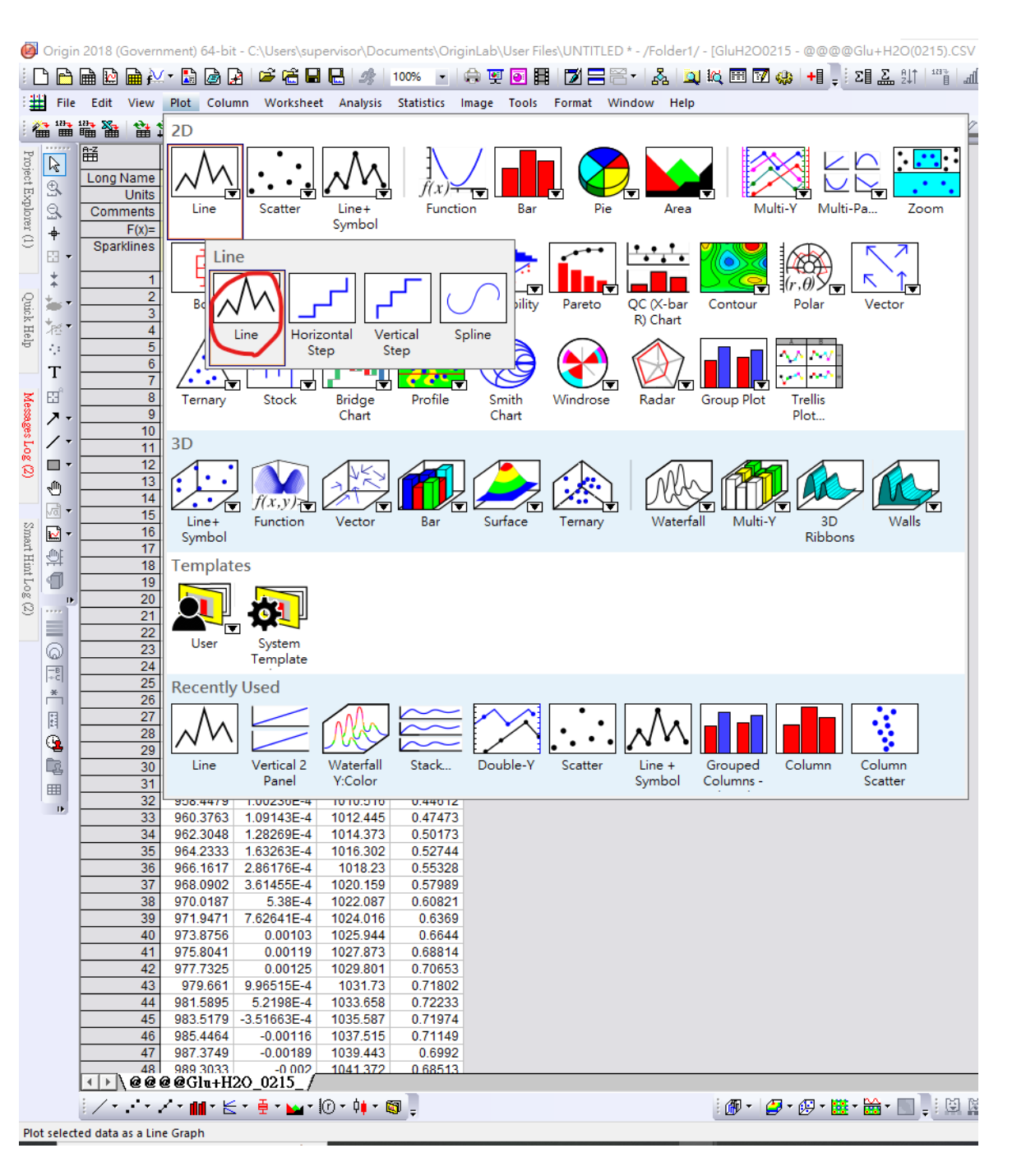

Set X axis

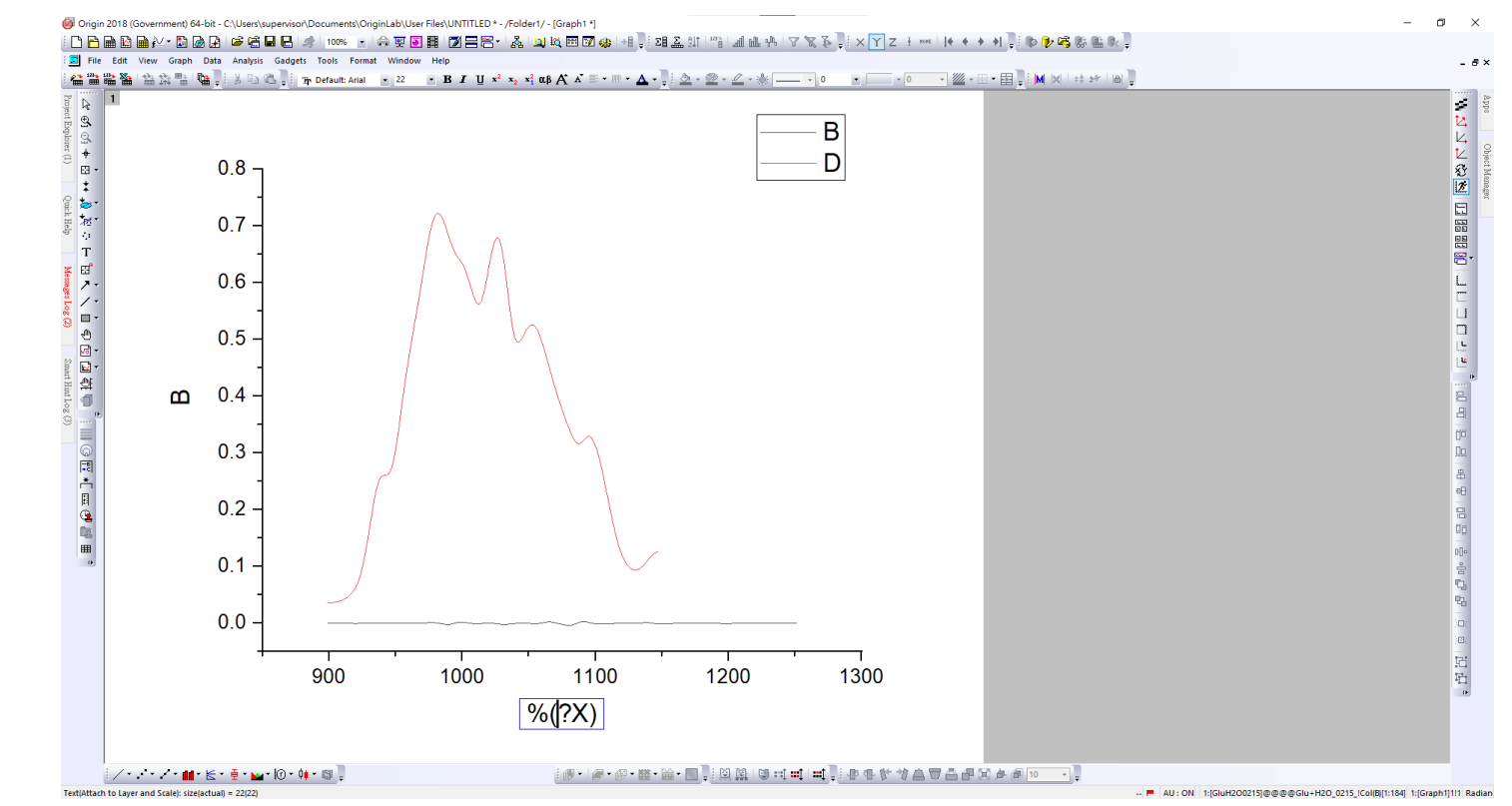

![](_page_3_Figure_1.jpeg)

![](_page_3_Figure_2.jpeg)

![](_page_4_Figure_0.jpeg)

![](_page_4_Figure_1.jpeg)

![](_page_4_Figure_2.jpeg)

Double click X Axis adjust X/Y scale

![](_page_5_Figure_0.jpeg)

### Double click line adjust Width & Color

Right-click plot export graph

|   |          | ⊞ 🖽      | ⊞ f≚     | - 📧 🥭   |                              | a 🖻 2%                   | 100%         |        |           |         | 561.                                             | 52 |
|---|----------|----------|----------|---------|------------------------------|--------------------------|--------------|--------|-----------|---------|--------------------------------------------------|----|
|   | File     | Edit     | View     | Plot Co | umn Workshe                  | et Analysis              | Statistics   | Image  | Tools     | Format  | Window                                           | 1  |
|   |          |          | <b>*</b> |         | <b>}</b> = 3 ⊑a 0            | b. <sub>∓</sub> i 2aprDe | fault: Arial | • 9    | •         | BI      | $\underline{\mathbf{U}} \mathbf{x}^2 \mathbf{x}$ | 2  |
|   | R        | <b></b>  |          | A(X1)   | B(Y1)                        | C(X2)                    | D(Y2)        |        |           |         |                                                  | _  |
| ľ | Ð,       | Long     | Vame     |         |                              |                          |              | Plot   |           |         |                                                  |    |
|   | Ω.       | Comr     | Units    |         |                              |                          |              | Cop    | /         |         |                                                  |    |
|   | 1        | 00111    | F(x)=    |         |                              |                          |              | Con    | Column    | s to    |                                                  |    |
|   | Ŧ        | Spar     | klines   | /       | - abillion                   | /                        | $\sim$       | -      | ,         |         |                                                  |    |
|   | EH -     |          |          |         | 100 Jac                      |                          | L `          | Inse   | rt        |         |                                                  |    |
|   | Ŧ        | <u> </u> | 1        | 898.665 | 4 -3.19701E-4                | 950.734                  | 0.035        | Dele   | te        |         |                                                  |    |
|   |          | <u> </u> | 2        | 900.593 | 9 -1.88569E-4                | 952.6625                 | 0.035        |        |           |         |                                                  |    |
|   | *        | <u> </u> | 4        | 902.522 | 8 -3.90341E-5                | 956 5194                 | 0.030        | Set /  | 4S        |         |                                                  |    |
|   | 1.       |          | 5        | 906.379 | 3 3.9549E-5                  | 958.4479                 | 0.03         | Set /  | As Catego | rical   |                                                  |    |
|   | T        |          | 6        | 908.307 | 7 8.82995E-5                 | 960.3763                 | 0.039 11     | Set (  |           | aluar   | Ctrl                                             |    |
|   | 1        |          | 7        | 910.236 | 2 7.09E-6                    | 962.3048                 | 0.041        | a serv |           | anacom  | eth                                              |    |
|   | EB.      |          | 8        | 912.164 | 7 -3.05357E-5                | 964.2333                 | 0.043        | Mas    | k         |         |                                                  |    |
|   | 7-       |          | 10       | 914.093 | 1 -1./3109E-4                | 966.1617                 | 0.046        |        |           |         |                                                  |    |
|   | 1 -      |          | 11       | 910.021 | 1 -3 10786E-4                | 908.0902                 | 0.050        | Sort   | Workshe   | et      |                                                  |    |
|   |          | <u> </u> | 12       | 919.878 | 5 -3.36708E-4                | 971.9471                 | 0.062        | Hide   | /Unhide   | Columns |                                                  |    |
|   |          |          | 13       | 921.80  | 7 -2.96218E-4                | 973.8756                 | 0.072        | May    | . Column  |         |                                                  |    |
|   |          |          | 14       | 923.735 | 5 -1.95699E-4                | 975.8041                 | 0.086        | WOV    | e column  | 15      |                                                  |    |
|   | vā 🔻     |          | 15       | 925.663 | 9 -1.08345E-4                | 977.7325                 | 0.104        | Form   | nat Cells |         |                                                  |    |
|   | <b>k</b> | <u> </u> | 16       | 927.592 | 4 3.08883E-5                 | 979.661                  | 0.127        |        |           |         |                                                  |    |
|   | Ð        |          | 17       | 929.520 | 9 1.28747E-4                 | 981.5895                 | 0.154        | Prop   | erties    |         |                                                  |    |
|   | 1        |          | 10       | 931.449 | 2.00140E-4                   | 983.5179                 | 0.183        |        |           | *       |                                                  |    |
| h | - P      |          | 20       | 935.306 | 3 2.51962E-4                 | 987.3749                 | 0.2337       | 7      |           |         |                                                  |    |
| Ē | ••••     |          | 21       | 937.234 | 7 2.28828E-4                 | 989.3033                 | 0.24969      | 9      |           |         |                                                  |    |
|   |          |          | 22       | 939.163 | 2 1.92859E-4                 | 991.2318                 | 0.25824      | 4      |           |         |                                                  |    |
|   | 0        |          | 23       | 941.091 | 7 1.16304E-4                 | 993.1603                 | 0.26061      | 1      |           |         |                                                  |    |
|   | —в<br>+с |          | 24       | 943.020 | 1 1.22395E-4                 | 995.0887                 | 0.26071      |        |           |         |                                                  |    |
|   | *        | <u> </u> | 25       | 944.948 | 0 0.3709E-5                  | 997.0172                 | 0.26323      | 3      |           |         |                                                  |    |
| 1 | E I      | <u> </u> | 20       | 948.805 | 5 179774E-5                  | 1000 874                 | 0.2727       | 2      |           |         |                                                  |    |
|   | 121      |          | 28       | 950.73  | 4 5.54839E-5                 | 1002.803                 | 0.31707      | 7      |           |         |                                                  |    |
| 1 | <b>4</b> |          | 29       | 952.662 | 5 6.81504E-5                 | 1004.731                 | 0.34835      | 5      |           |         |                                                  |    |
|   | E2       |          | 30       | 954.590 | 9 6.21502E-5                 | 1006.66                  | 0.38188      | 3      |           |         |                                                  |    |
|   | ===      |          | 31       | 956.519 | 4 4.51314E-5                 | 1008.588                 | 0.41487      |        |           |         |                                                  |    |
| 1 | •        |          | 32       | 958.447 | 9 1.00230E-4<br>3 1.001/3E / | 1010.516                 | 0.44612      | 2      |           |         |                                                  |    |
|   |          |          | 34       | 962.304 | 8 1.28269F-4                 | 1012.443                 | 0.50173      |        |           |         |                                                  |    |
|   |          |          | 35       | 964.233 | 3 1.63263E-4                 | 1016.302                 | 0.52744      | 1      |           |         |                                                  |    |
|   |          |          | 36       | 966.161 | 7 2.86176E-4                 | 1018.23                  | 0.55328      | 3      |           |         |                                                  |    |
|   |          |          | 37       | 968.090 | 2 3.61455E-4                 | 1020.159                 | 0.57989      | 9      |           |         |                                                  |    |
|   |          |          | 38       | 970.018 | 7 5.38E-4                    | 1022.087                 | 0.60821      | 1      |           |         |                                                  |    |
|   |          | <u> </u> | 39       | 9/1.94/ | 1 7.62641E-4                 | 1024.016                 | 0.6369       |        |           |         |                                                  |    |
|   |          |          | 40       | 975.804 | 1 0.00103                    | 1025.944                 | 0.68814      | 1      |           |         |                                                  |    |
|   |          |          | 42       | 977.732 | 5 0.00125                    | 1029.801                 | 0.7065       | 3      |           |         |                                                  |    |
|   |          |          | 43       | 979.66  | 1 9.96515E-4                 | 1031.73                  | 0.71802      | 2      |           |         |                                                  |    |
|   |          |          | 44       | 981.589 | 5 5.2198E-4                  | 1033.658                 | 0.72233      | 3      |           |         |                                                  |    |
|   |          |          | 45       | 983.517 | 9 -3.51663E-4                | 1035.587                 | 0.71974      | 4      |           |         |                                                  |    |
|   |          |          | 46       | 985.446 | 4 -0.00116                   | 1037.515                 | 0.71149      |        |           |         |                                                  |    |
|   |          |          | 47       | 987.374 | 9 -0.00189<br>3 _0.002       | 1039.443                 | 0.6992       |        |           |         |                                                  |    |
|   |          |          | 00       | @@Gln+  | H20 0215                     |                          |              |        |           |         |                                                  |    |

## Set Column Values

| ■ Set Values - [GluH2O0215]@@@@Glu+H2O_0215_!Col 🛛 🗙                            |
|---------------------------------------------------------------------------------|
| Formula wcol(1) Col(A) Function Variables Options                               |
| Row ( i ): From <auto> To <auto></auto></auto>                                  |
| Col(D) =                                                                        |
| Col(D)+0.3                                                                      |
|                                                                                 |
| Recalculate None ~ OK Cancel Apply A                                            |
| Before Formula Scripts                                                          |
| Enter LabTalk script to define variables or execute calculation before formula. |

Set column values for the selected column

### Copy / Paste Format

![](_page_7_Figure_1.jpeg)